## Practice - Enter an Absence / Attendance

Want to practice what you've just learned? Great!

- Go to https://app.jackrabbitclass.com/jr4.0/Login and log in with the credentials below for your Jackrabbit edition.
- Go through some or all of the practice scenarios below as they apply to you.

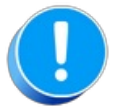

Practice databases are set to track absences.

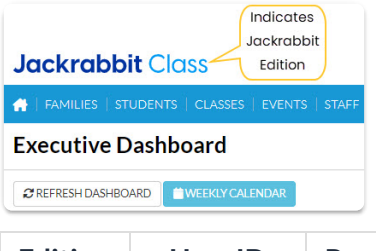

| Edition | User ID  | Password  |
|---------|----------|-----------|
| Cheer   | LMSCheer | Training1 |
| Class   | LMSClass | Training1 |
| Dance   | LMSDance | Training1 |
| Music   | LMSMusic | Training1 |
| Swim    | LMSSwim  | Training1 |

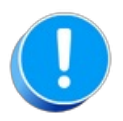

The Practice Database is refreshed each day at approximately 5:00 am Eastern Standard Time. Anything you enter will be erased at that time.

Enter an absence / attendance.

## From the Class Record

- 1. Navigate to the Class record and select the Enter Absences / Enter Attendance button.
- 2. Verify the Absence (Attendance) Date is correct (click the calendar icon to select a different date).
- 3. Select the Absent? (Attended?) check box for the appropriate student(s) in the enrollment list.
- 4. If tracking Absences Select Eligible for Makeup if applicable.
- 5. Add Notes, if needed.
- 6. Save Changes.